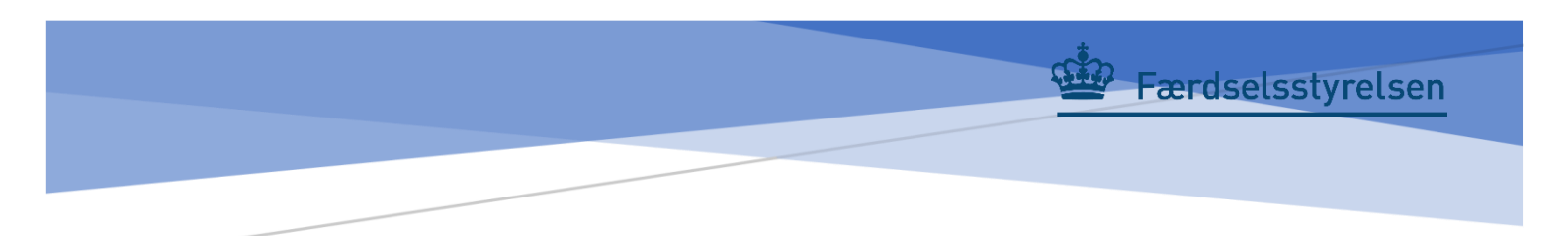

## Tag billede i eSyn+ Brugervejledning

### Resumé

Brugervejledningen beskriver de krav og retningslinier, som er gældende for at tage et korrekt og godkendt billede ved syn. Billedet vil også fremgå på synsrapporten.

16. september 2024

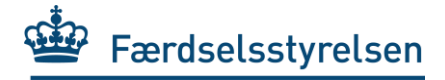

## Indholdsfortegnelse:

| Indle                     | dning                          | g                                                                            | .2  |  |  |
|---------------------------|--------------------------------|------------------------------------------------------------------------------|-----|--|--|
| Såda                      | an tag                         | ger du billede i eSyn+                                                       | .2  |  |  |
|                           | 1.                             | Forudsætningen for at bruge Appen                                            | .2  |  |  |
|                           | 2.                             | Validér oplysninger på køretøjet                                             | .2  |  |  |
|                           | 3.                             | Tilføj billede                                                               | .3  |  |  |
|                           | 4.                             | Tag et billede med kameraet i appen                                          | .4  |  |  |
|                           | 5.                             | Kontrollér billedet og oplysningerne for køretøjet                           | .5  |  |  |
| Krav til billedet i appen |                                |                                                                              |     |  |  |
|                           | Krav                           | til hvor billedet skal tages                                                 | 6   |  |  |
|                           | Krav                           | til hvordan køretøjet skal fremstå på billeder                               | 6   |  |  |
|                           | A.                             | Køretøjer hvor der er nummerplader monteret foran                            | .6  |  |  |
|                           | В.                             | Køretøjer hvor nummerplade er monteret bagpå (motorcykler, sættevogne, etc.) | . 8 |  |  |
| Sær                       | Særlige krav til synsstederne9 |                                                                              |     |  |  |

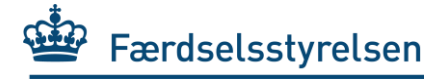

### Indledning

Denne brugervejledning beskriver de krav og retningslinier, som er gældende for at tage et korrekt og godkendt billede ved syn af køretøjer. Kravene er gældende for alle køretøjer, som skal synes og ved alle typer af syn.

Færdselsstyrelsen benytter værktøjer der kontrollerer hvorvidt, der er et køretøj på billederne. Det igangværende syn bliver ikke stoppet, hvis vi ikke registrerer et køretøj på billedet. Billeder uden køretøjer vil efterfølgende blive behandlet manuelt.

### Sådan tager du billede i eSyn+

- 1. Forudsætningen for at bruge Appen
  - Log ind på appen med mitID og vælg den booking, der ønskes igangsat.
- 2. Validér oplysninger på køretøjet
  - Tjek at du står med det køretøj, som du forventer ud fra detaljer i bookningen.

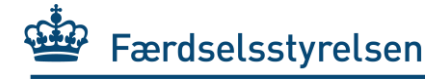

### 3. Tilføj billede.

| 09.33 ⊙ ⊻ G •          | vrelsen            | Vælg Tilføj billede for at gå til kamera |
|------------------------|--------------------|------------------------------------------|
| С                      | N65222             |                                          |
|                        |                    | oversigten med bookninger.               |
|                        | Tilføj billede     |                                          |
| Reg. nummer            | CN65222            |                                          |
| Mærke                  | Volkswagen         |                                          |
| Model                  | Golf               |                                          |
| Stelnummer             | WBA5L31080G483013  |                                          |
| KID                    | 900000003305539    |                                          |
| Synssted               | Mit synssted, Ribe |                                          |
| Synsart                | Periodisk syn      |                                          |
| Synstype               | 1SY                |                                          |
| Dato                   | Mandag 01/07 2024  |                                          |
| Starttidspunkt         | 09:32              |                                          |
| Bookingnr.<br>Annuller | 308<br>Start syn   |                                          |
| 111                    | 0 <                |                                          |

Figur 1: Bookingdetaljer

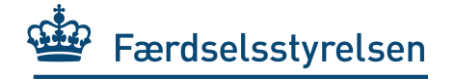

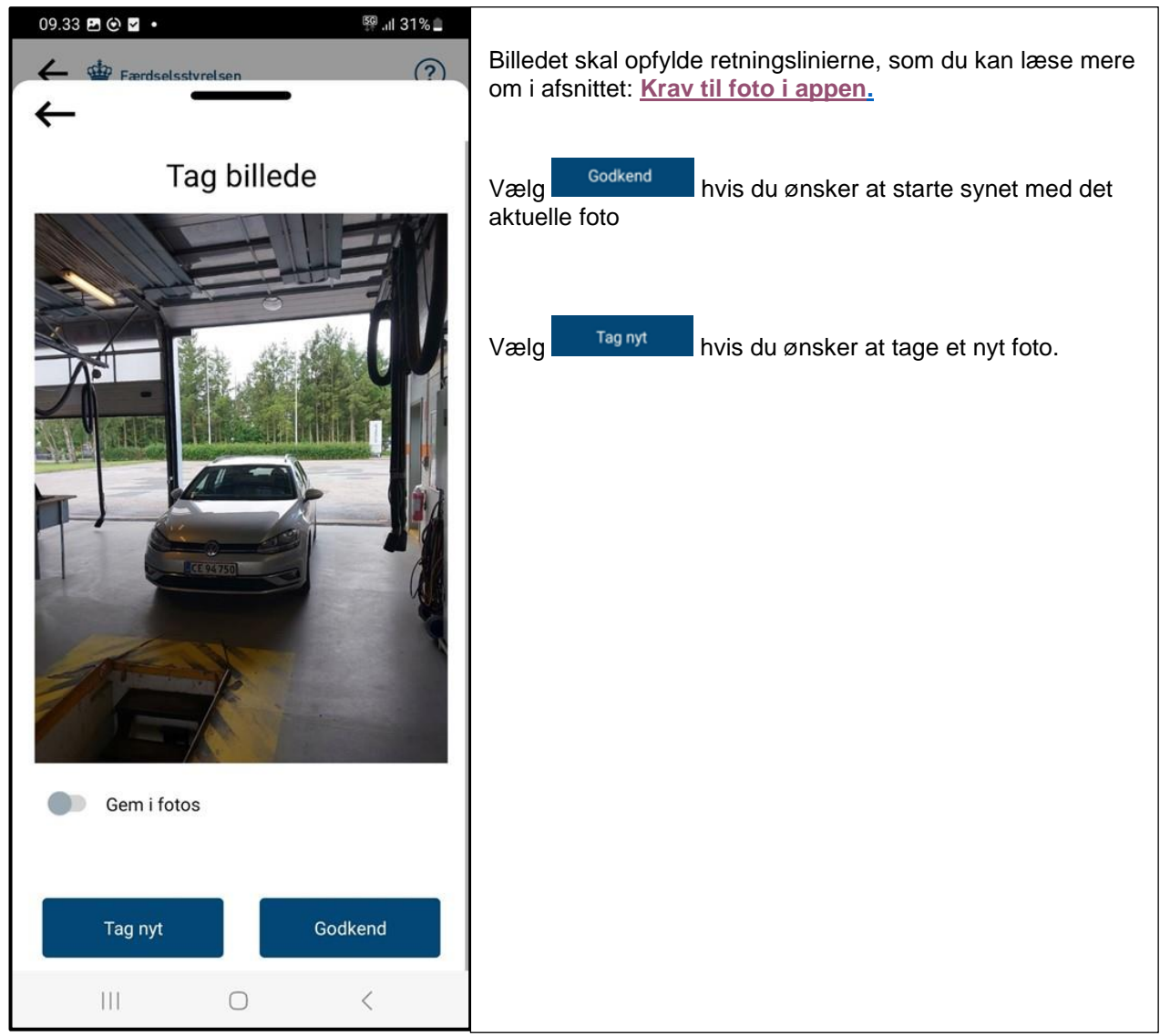

### 4. Tag et billede med kameraet i appen

Figur 2: Tag billede med app

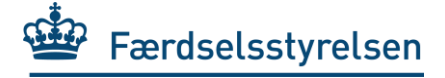

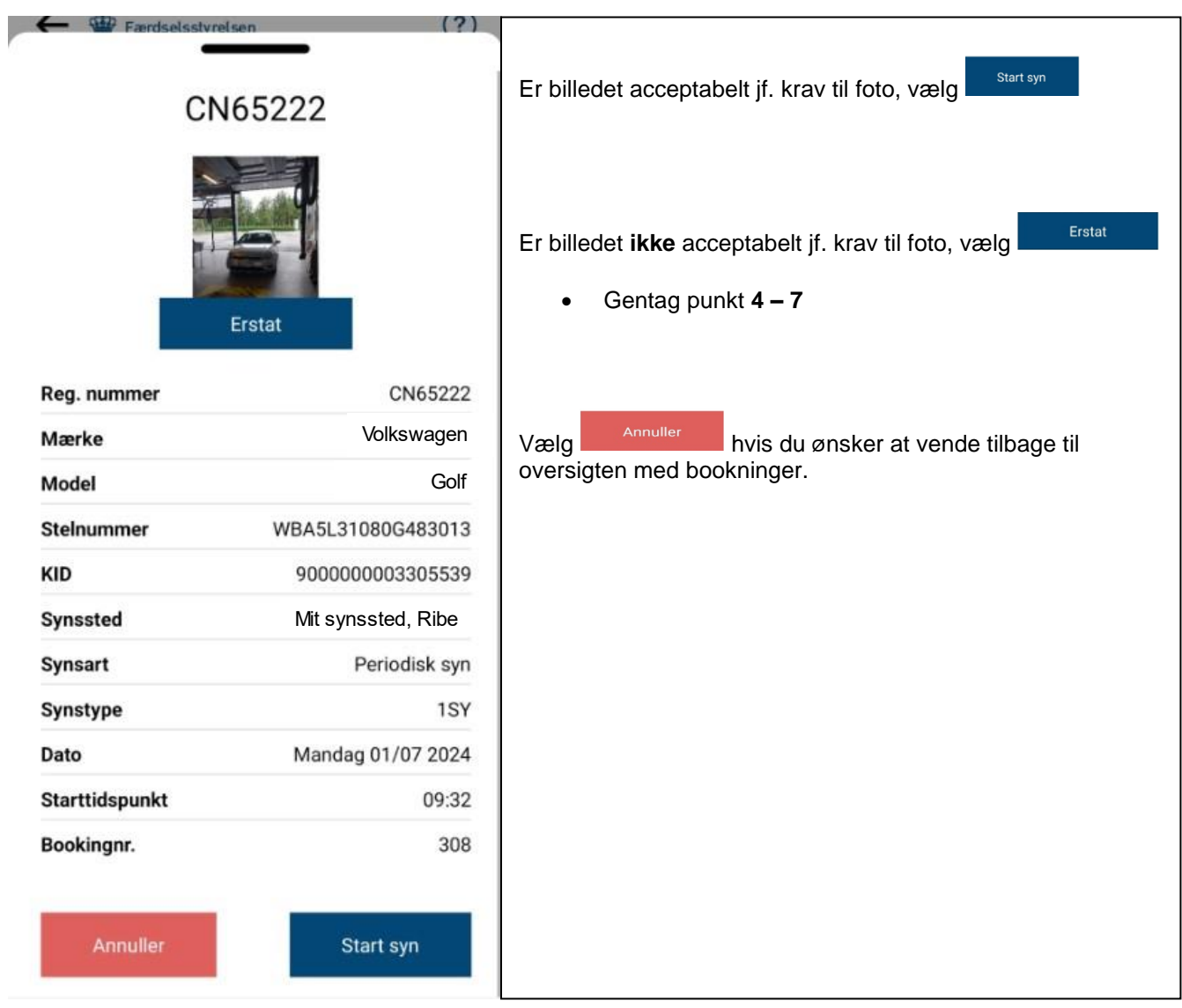

### 5. Kontrollér billedet og oplysningerne for køretøjet.

Figur 3: Billeddokumentation

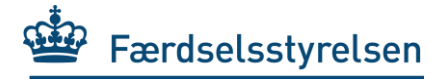

### Krav til billedet i appen

#### Det er alle køretøjer, som skal fotograferes - og ved alle typer af syn.

#### Krav til hvor billedet skal tages

• Billedet skal tages på synsstedet, dvs. det kan være udenfor synshallen - **på matriklen**, eller inde i synshallen.

#### Krav til hvordan køretøjet skal fremstå på billeder

#### A. Køretøjer hvor der er nummerplader monteret foran

Nedenstående krav gælder også registreringssyn, hvor der er monteret midlertidige nummerplader (midlertidige plader skal kunne ses på billedet).

- For køretøjer, hvor nummerplade er monteret foran, tager synsmedarbejderen et billede af køretøjet forfra, så front-nummerpladen tydeligt kan ses.
- Omgivelserne skal også fremgå af billedet, så der ikke kan opstå tvivl om, hvor det er taget
- Nummerpladen skal kunne læses dvs. må ikke være sløret eller skjult på anden måde
- Der må <u>ikke</u> fremgå personer på billedet. Skulle der mod forventning, optræde personer på billedet, har Færdselsstyrelsen værktøjer til at sløre ansigter.

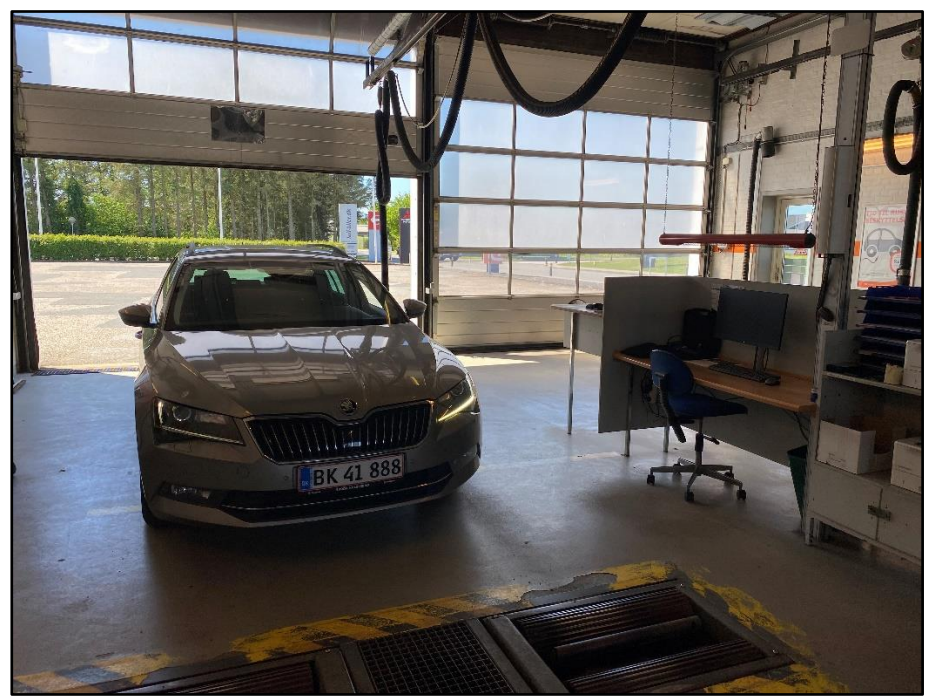

Figur 4: Eksempel på billede i synshal, forende

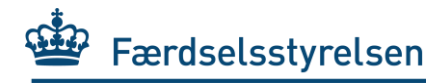

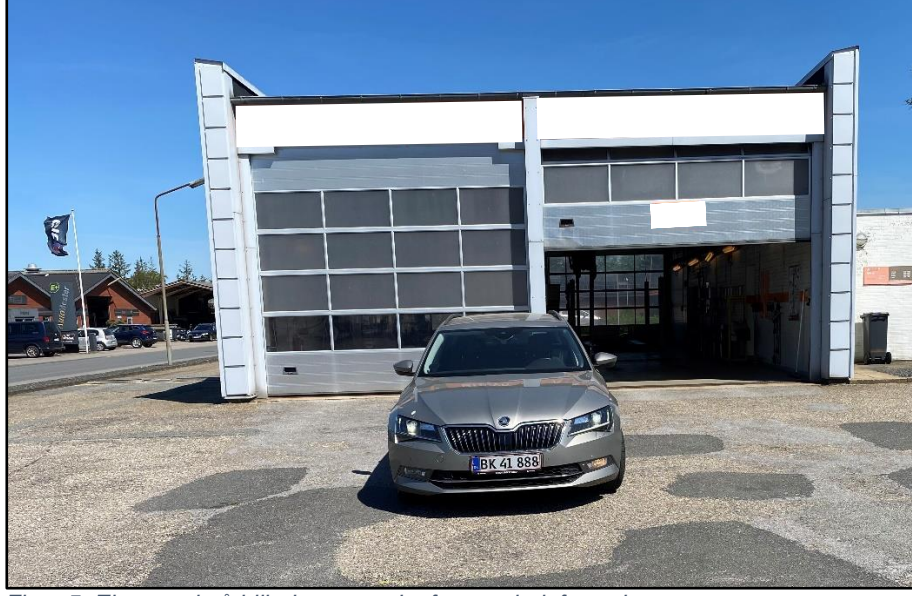

Figur 5: Eksempel på billede taget udenfor synshal, forende

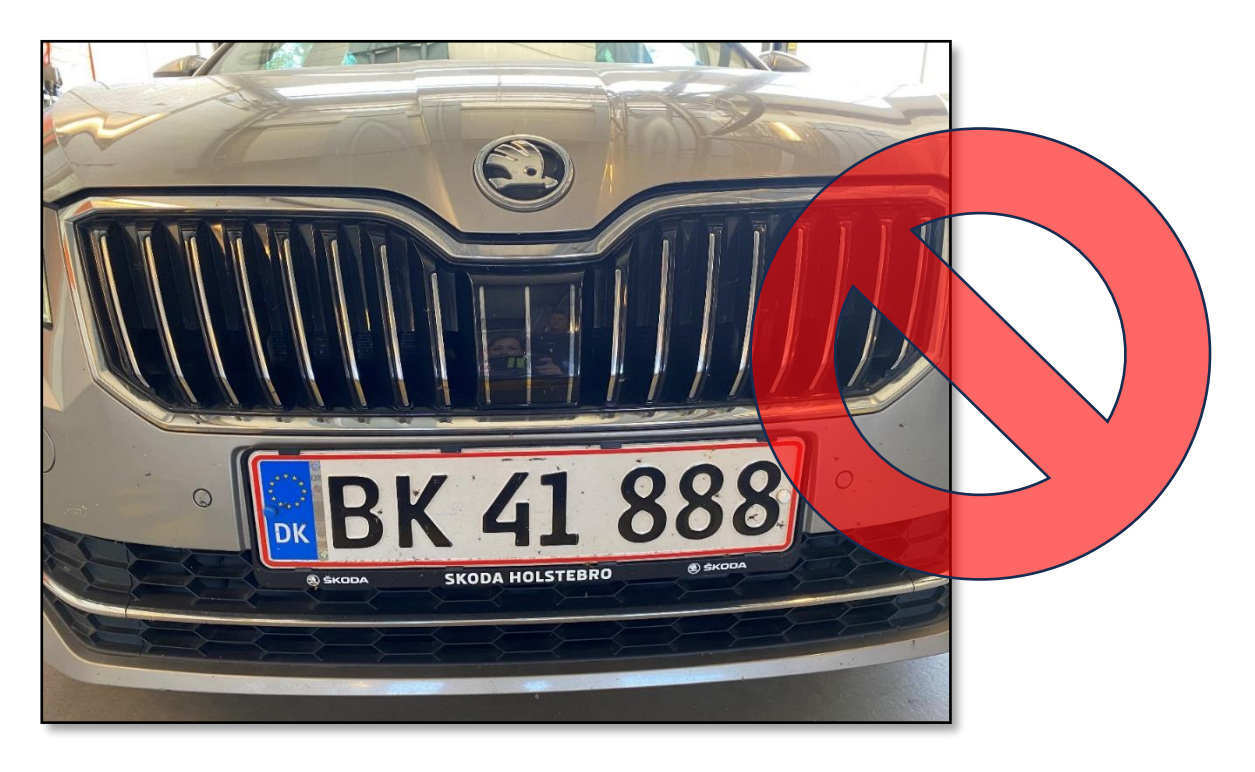

Figur 6: Eksempel på billede, der ikke lever op til kravene

På ovenstående billede fremgår omgivelserne ikke tydeligt, og hele køretøjet kan ikke ses på billedet.

# B. Køretøjer hvor nummerplade er monteret bagpå (motorcykler, sættevogne, etc.)

Nedenstående krav gælder også registreringssyn, hvor der er monteret midlertidige nummerplader (midlertidige plader skal kunne ses på billedet).

- Ved motorcykler, tages billedet skråt bagfra, så udstødningsrøret er synligt *hvis udstødningsrøret er synligt.*
- Den monterede nummerplade kan aflæses.
- Nummerpladen skal være tydelig, og skal kunne aflæses.
- Omgivelserne skal fremgå af billedet.
- Der må <u>ikke</u> fremgå personer på billedet. Skulle der mod forventning, optræde personer på billedet, har Færdselsstyrelsen værktøjer til at sløre ansigter.

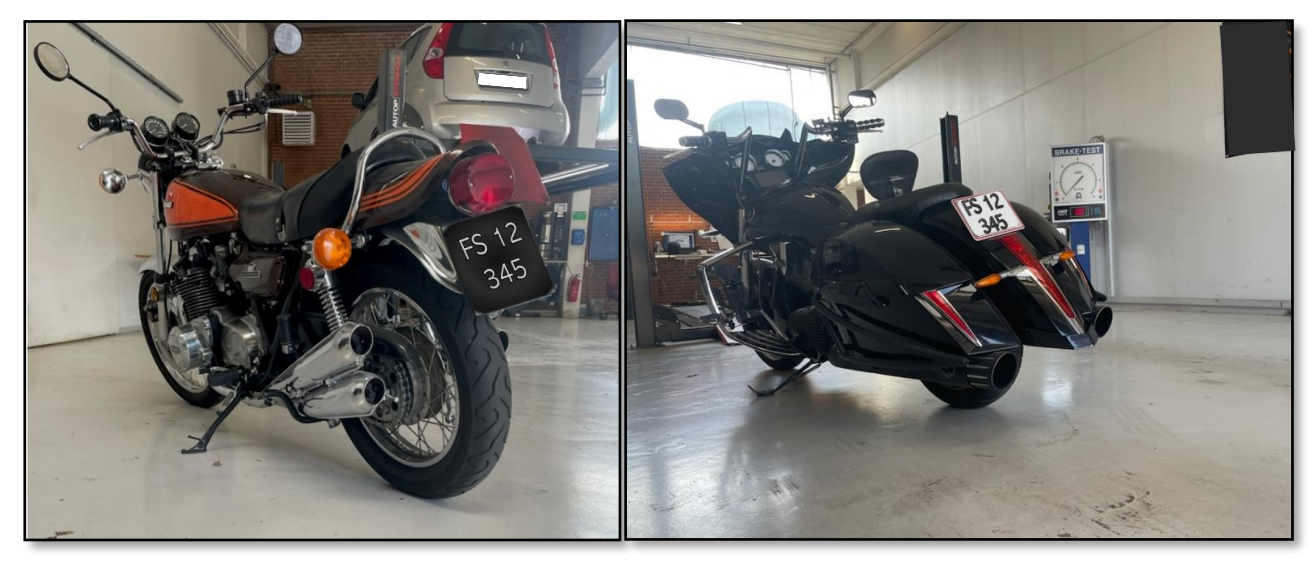

Figur 7: Eksempler på motorcykler

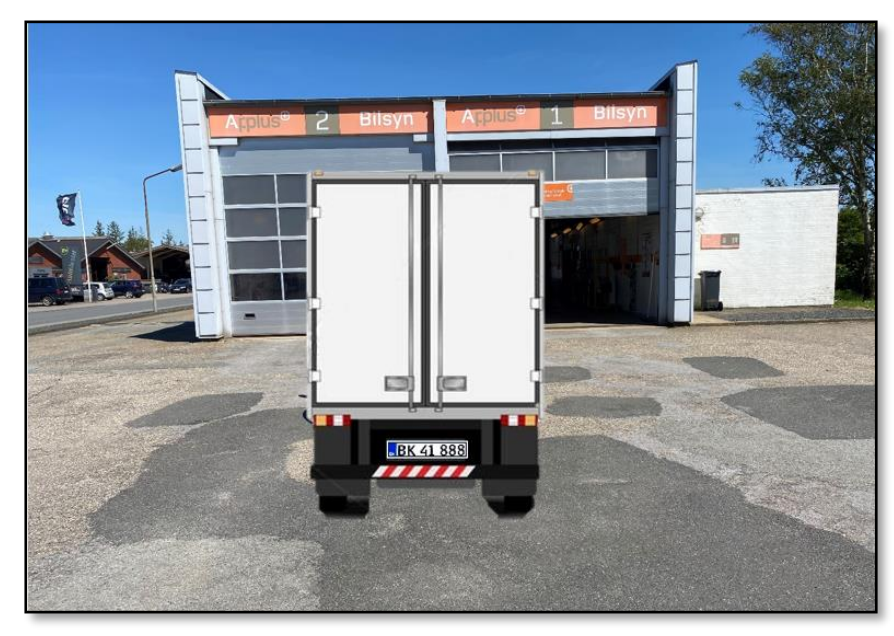

Figur 8: Eksempel på billede af sættevogn udenfor synshal, bagende af køretøj

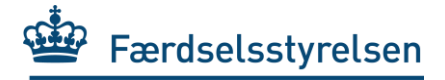

### Særlige krav til synsstederne

- 1. Billedet skal tages med mobilens eller tablet'ens kamera fra eSyn+.

  - a. Appen må ikke benyttes som emulator på PC eller lignende.b. Der må ikke benyttes eksternt kamera til at tage foto til indberetning af syn.